# vKVM을 통해 Business Edition(BE6K/7K)용 ESXi 업그레이드

| 목차                             |
|--------------------------------|
| <u> </u>                       |
| <u>사전 요구 사항</u>                |
| <u>요구 사항</u>                   |
| 사용되는 구성 요소                     |
| <u>ESXi 업그레이드</u>              |
| <u>업그레이드 전 작업</u>              |
| <u>업그레이드할 올바른 ESXi 버전 확인</u>   |
| <u>ESXi가 부팅되는 가상 드라이브 확인</u>   |
| <u>VMware 포털에서 ISO 파일 다운로드</u> |
| <u>업그레이드 작업</u>                |
| <u>업그레이드 후 작업</u>              |
| <u>ESXi 라이센스 업그레이드</u>         |
| 관련 정보                          |

## 소개

이 문서에서는 CIMC(Cisco Integrated Management Controller) vKVM 인터페이스를 통해 Cisco Business Edition(BE6K/7K)용 ESXi를 업그레이드하는 방법을 설명합니다.

## 사전 요구 사항

요구 사항

다음 주제에 대한 지식을 보유하고 있으면 유용합니다.

- Cisco Business Edition 서버 모델
- ESXi vSphere

### 사용되는 구성 요소

이 문서의 정보는 다음 소프트웨어 및 하드웨어 버전을 기반으로 합니다.

- Business Edition 서버 BE6H-M5-K9
- ESXi 6.7 버전

이 문서의 정보는 특정 랩 환경의 디바이스를 토대로 작성되었습니다. 이 문서에 사용된 모든 디바 이스는 초기화된(기본) 컨피그레이션으로 시작되었습니다. 현재 네트워크가 작동 중인 경우 모든 명령의 잠재적인 영향을 미리 숙지하시기 바랍니다.

## ESXi 업그레이드

업그레이드 전 작업

업그레이드할 올바른 ESXi 버전 확인

BE 서버를 업그레이드할 올바른 ESXi 버전을 확인합니다. 두 응용 프로그램과의 호환성을 검증해 야 합니다.

1. UC 애플리케이션과의 호환성: 서버에서 실행 중인 UC 애플리케이션의 지원되는 버전을 확인 하려면 <u>UC Applications Virtualization Guide를 참조하십시오.</u>

예를 들어 CUCM14 가상 머신을 호스팅하는 경우 지원되는 VMware vSphere ESXi 버전은 6.7, 7.0U1 및 8.0U1입니다. 가상화 표에는 최소 기본 버전이 나와 있습니다. 즉, 버전 7.0에서 는 CUCM14 호환성이 지원되지 않지만 7.0U1, 7.0U2 또는 7.0U3에서는 지원됩니다.

2. CIMC와의 호환성:

<u>UCS Hardware and Software Compatibility Tool(UCS 하드웨어 및 소프트웨어 호환성 도구</u>)로 이동 하여 ESXi 버전에 대해 지원되는 CIMC 버전을 확인합니다.

- 서버 유형: Cisco Standalone Servers C-series
- 서버 모델: 표를 참조하고 BE 모델에 따라 올바른 UCS 모델을 선택합니다.

| BE 모델           | UCS 모델         |
|-----------------|----------------|
| BE6M-M4-(K9/XU) | UCSC-C220-M4S  |
| BE6H-M4-(K9/XU) | UCSC-C220-M4S  |
| BE6M-M5-(K9/XU) | UCSC-C220-M5SX |
| BE6H-M5-(K9/XU) | UCSC-C220-M5SX |
| BE6K-M6-(K9/XU) | UCSC-C220-M6S  |
| BE7M-M4-(K9/XU) | UCSC-C240-M4S2 |
| BE7H-M4-(K9/XU) | UCSC-C240-M4SX |
| BE7M-M5-(K9/XU) | UCSC-C240-M5SX |

| BE7H-M5-(K9/XU) | UCSC-C240-M5SX |
|-----------------|----------------|
| BE7M-M6-(K9/XU) | UCSC-C240-M6SX |
| BE7H-M6-(K9/XU) | UCSC-C240-M6SX |

- 프로세서 버전: 최신 버전 선택
- 운영 체제: VMware
- 운영 체제 버전: ESXi 대상 버전입니다.

#### Search By

| <ul> <li>Servers</li> <li>X-Series, B-Series, C-Series, HX-Series,</li> </ul> | Operating Systems<br>VMware, Microsoft, RedHat, | O Products<br>Adapters, Storage, Software, |
|-------------------------------------------------------------------------------|-------------------------------------------------|--------------------------------------------|
| Search Options                                                                | R                                               | eset All                                   |
| Server Type                                                                   | C-Series                                        | ~                                          |
| Server Model                                                                  | Cisco UCS C220 M5SX                             | ~                                          |
| Processor Version                                                             | 2nd Gen Intel Xeon Processor Scalable Family    | $\sim$                                     |
| Operating System                                                              | VMware                                          | ~                                          |
| Operating System Version                                                      | ESXi 7.0 U3                                     | ~                                          |

#### 호환성 도구 예

현재 사용 중인 CIMC 버전이 호환되는 것으로 나열되면 CIMC를 업그레이드할 필요가 없습니다. 그렇지 않은 경우 Details(세부사항) 열에 지정된 Firmware Bundle(펌웨어 번들) 링크를 사용하여 CIMC를 업그레이드하고 Documents(문서) 열에서 Install & Upgrade Guides(설치 및 업그레이드 가이드)를 참조하십시오.

#### Search Results

| Select wit   Clear wit                                     |   |                                                                   |                               |                                                            |
|------------------------------------------------------------|---|-------------------------------------------------------------------|-------------------------------|------------------------------------------------------------|
| Product Category                                           |   | Component V                                                       | Details                       | Documents                                                  |
| Adapters                                                   | ~ | + 4.3(2) last published 2023-09-12 (change log)                   | Firmware Bundle<br>Driver ISO | View Notes<br>Release Notes                                |
| SSD Secure Elementer                                       | Ň |                                                                   |                               | Install & Upgrade<br>Guides                                |
| 4.3(2)                                                     |   | + 4.2(3) last published 2023-08-02 (change log)                   | Firmware Bundle<br>Driver ISO | View Notes<br>Release Notes                                |
| ✓ 4.2(3)                                                   |   |                                                                   |                               | Install & Upgrade<br>Guides                                |
| <ul> <li>4.2(2)</li> <li>4.1(3)</li> <li>4.1(2)</li> </ul> |   | + 4.2(2) last published 2023-06-13 (change log)                   | Firmware Bundle<br>Driver ISO | View Notes<br>Release Notes<br>Install & Upgrade<br>Guides |
| ✓ 4.1(Z)                                                   |   | <ul> <li>4.1(3) last published 2023-05-24 (change log)</li> </ul> | Firmware Bundle<br>Driver ISO | View Notes<br>Release Notes<br>Install & Upgrade<br>Guides |
|                                                            |   | + 4.1(2) last published 2022-11-23 (change log)                   | Firmware Bundle<br>Driver ISO | View Notes<br>Release Notes<br>Install & Upgrade           |

#### ESXi가 부팅되는 가상 드라이브 확인

CIMC 포털에 로그인하고 Storage(스토리지) > Cisco Raid Controller(Cisco Raid 컨트롤러) > Virtual Drive Info(가상 드라이브 정보)로 이동하여 Boot Drive(부팅 드라이브)가 True(참)로 설정된 Virtual Drive Name(가상 드라이브 이름)을 확인합니다.

| Drives) (MRAI                                      | D1)              | / Vir   | tual Driv  | e Info 🔺           |                     |    |                 |      |     |              |           |                 |       |        |        |  |      |           |          |    |
|----------------------------------------------------|------------------|---------|------------|--------------------|---------------------|----|-----------------|------|-----|--------------|-----------|-----------------|-------|--------|--------|--|------|-----------|----------|----|
| Controller Info                                    | Phy              | sical [ | Drive Info | Virtual Drive Info | Battery Backup Unit | St | torage Log      |      |     |              |           |                 |       |        |        |  |      |           |          |    |
| <ul> <li>Virtual Drives</li> <li>VD-238</li> </ul> |                  | Virtu   | al Drives  |                    |                     |    | e Virtual Drive |      | Hid |              |           | Selected 0 / To | tal 2 |        |        |  |      |           |          |    |
| VD-239                                             |                  |         |            |                    |                     |    |                 |      |     | Virtual Driv | ve Number | Name            | 1     | Status | Health |  | Size | RAID Leve | Boot Dri | ve |
|                                                    |                  |         | 238        |                    | 1                   | 0  | Optimal         | Good |     | 2856250 M    | IB RAID 5 | false           |       |        |        |  |      |           |          |    |
|                                                    |                  |         | 239        |                    | 0                   | C  | Optimal         | Good |     | 2856250 M    | IB RAID 5 | true            |       |        |        |  |      |           |          |    |
|                                                    |                  |         |            |                    |                     |    |                 |      |     |              |           |                 |       |        |        |  |      |           |          |    |
|                                                    | h                |         |            |                    |                     |    |                 |      |     |              |           |                 |       |        |        |  |      |           |          |    |
|                                                    | 8<br>8<br>8<br>8 |         |            |                    |                     |    |                 |      |     |              |           |                 |       |        |        |  |      |           |          |    |

CIMC 부팅 가상 드라이브

VMware 포털에서 ISO 파일 다운로드

업그레이드를 위한 올바른 ISO 파일을 가져오려면 VMWare Portal(VMWare 포털) > Select Version(버전 선택) > Custom ISO(맞춤형 ISO) > find Cisco Custom Image for ESXi(ESXi용 Cisco 맞춤형 이미지 찾기) > Go To Downloads(다운로드로 이동)를 클릭합니다.

| VMWare' CUSTOMER CONNECT                                                                                              | Products and Accounts                                                                                        | Knowledge                          | Communities                                        | Support                            | Success                          | Learning                 | Q (#)                                                                                                    | Register | Logi |
|----------------------------------------------------------------------------------------------------|----------------------------------------------------------------------------------------------------|------------------------------------|----------------------------------------------------|------------------------------------|----------------------------------|--------------------------|----------------------------------------------------------------------------------------------------|----------|------|
| Home / VMware vSphere<br>Download VMware<br>Select Version:<br>7.0 ~<br>Custon<br>the pro-<br>Center<br>Gen<br>Read M | vSphere<br>hers who have purchased VM<br>bduct download tab below. Lo<br>t Your vSoher<br>fore               | ware vSphere 7<br>voking to upgrad | 7.0 can download t<br>de from vSphere 6<br>コミー ドーン | heir relevant i<br>.7? Visit the V | installation pac<br>Mware vSphei | ckage from<br>re Upgrade | Product Resources<br>View My Download Hist<br>Product Information<br>Documentation<br>vSphere Community<br>Support Resources<br>$\downarrow$ Download Free Tria | ory      | 0    |
| Product Downloads Drivers & Tools                                                                                     | Open Source Custom<br>Release                                                                                | ISOs OEM /                         | Addons                                             |                                    |                                  |                          |                                                                                                    |          |      |
| OEM Customized Installer CDs     HITACHI Vantara Custom Image     Install CD                                          | for ESXi 7.0 U3 2023-                                                                                        | 08-03                              |                                                    |                                    |                                  | GO TO                    | DOWNLOADS                                                                                                    |          |      |
| HPE Custom Image for ESXi 7.0<br>LENOVO Custom Image for ESX                                                          | U3 Install CD 2023-<br>7.0 U3 Install CD 2023-                                                               | 08-01                              |                                                    |                                    |                                  | GO TO<br>GO TO           | DOWNLOADS<br>DOWNLOADS                                                                                                    |          |      |
| NEC Custom Image for ESXI 7.0<br>FUJITSU Custom Image for ESXI                                                        | Joi Install CD         2023-           U3 Install CD         2023-           7.0 U3 Install CD         2023- | 06-27                              |                                                    |                                    |                                  | GO TO<br>GO TO<br>GO TO  | DOWNLOADS<br>DOWNLOADS<br>DOWNLOADS                                                                                                    |          |      |
| CISCO Custom Image for ESXi 7.<br>HITACHI Custom Image for ESXi                                                       | 0 U3 Install CD 2023-<br>7.0 U3 Install CD 2023-                                                             | 05-02<br>03-30                     |                                                    |                                    |                                  | GO TO<br>GO TO           | DOWNLOADS                                                                                                    |          |      |

최신 ESXi 버전을 선택하고 파일 유형에 대해 Download Now(지금 다운로드)를 클릭합니다. ISO

## Cisco Custom image for ESXi 7.0U3I

| Cisco Custom Image for ESXi 7.0 U3 Install CD<br>File size: 390.88 MB<br>File type: iso<br>Read More | DOWNLOAD NOW |
|----------------------------------------------------------------------------------------------------|--------------|
| <b>Cisco Custom Image for ESXi 7.0 U3 Offline Bundle</b><br>File size: 371.15 MB<br>File type: zip   | DOWNLOAD NOW |
| Read More                                                                                            |              |

ESXi ISO 다운로드 선택

업그레이드 작업

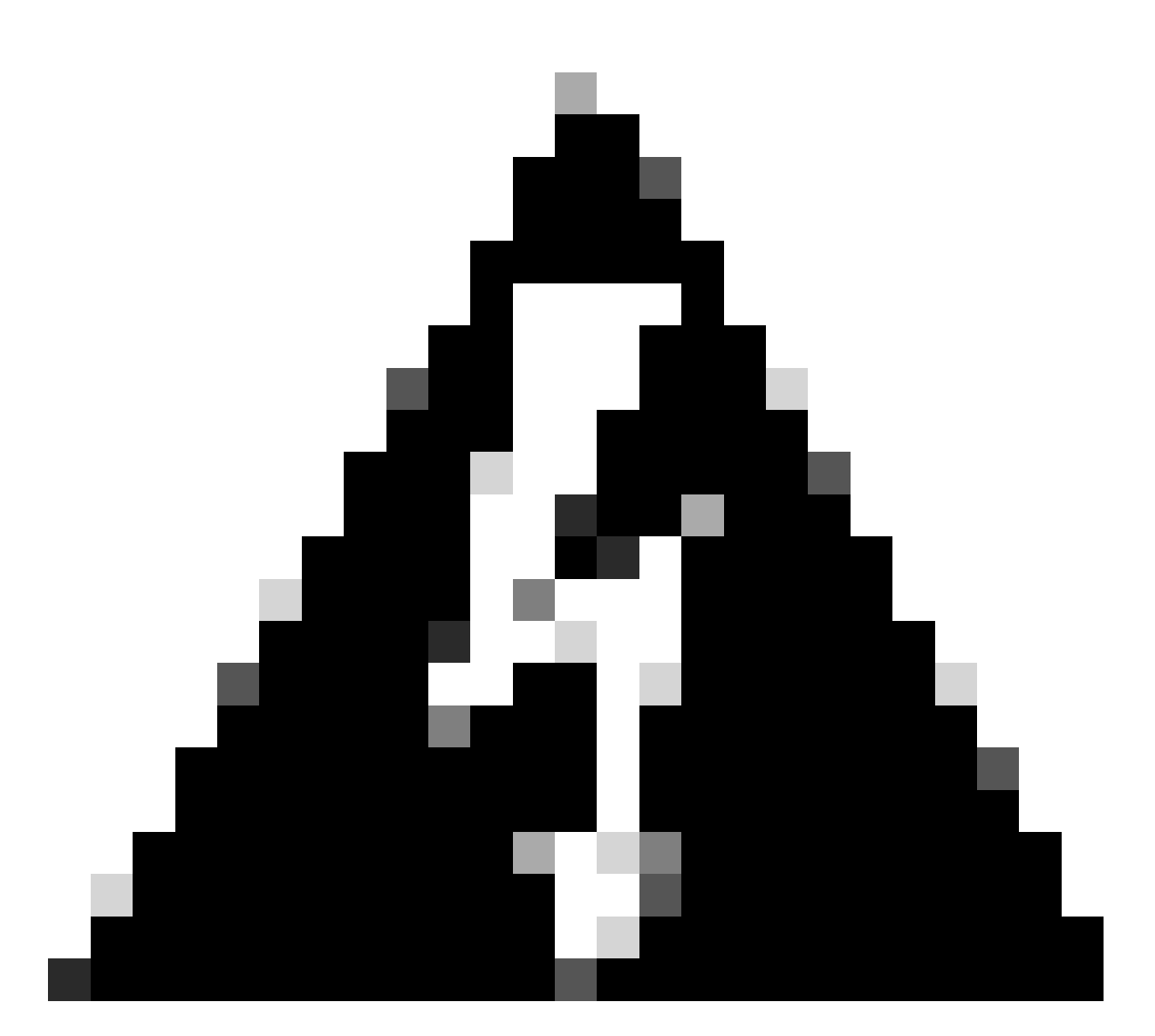

경고: 가상 머신의 전원을 정상적으로 꺼야 합니다. UC 어플라이언스의 경우 올바른 프로 세스는 SSH를 통해 로그인하고 utils system shutdown 명령을 입력하는 것입니다.

- 1. ESXi를 유지 보수 모드로 설정합니다. ESXi GUI interface(ESXi GUI 인터페이스) > 마우스 오 른쪽 버튼으로 Host(호스트) > Maintenance Mode(유지 관리 모드) > Enter Maintenance Mode(유지 관리 모드 시작)로 이동합니다.
- 2. CIMC 인터페이스를 열고 툴바에서 Launch vKVM(vKVM 실행)을 클릭합니다.

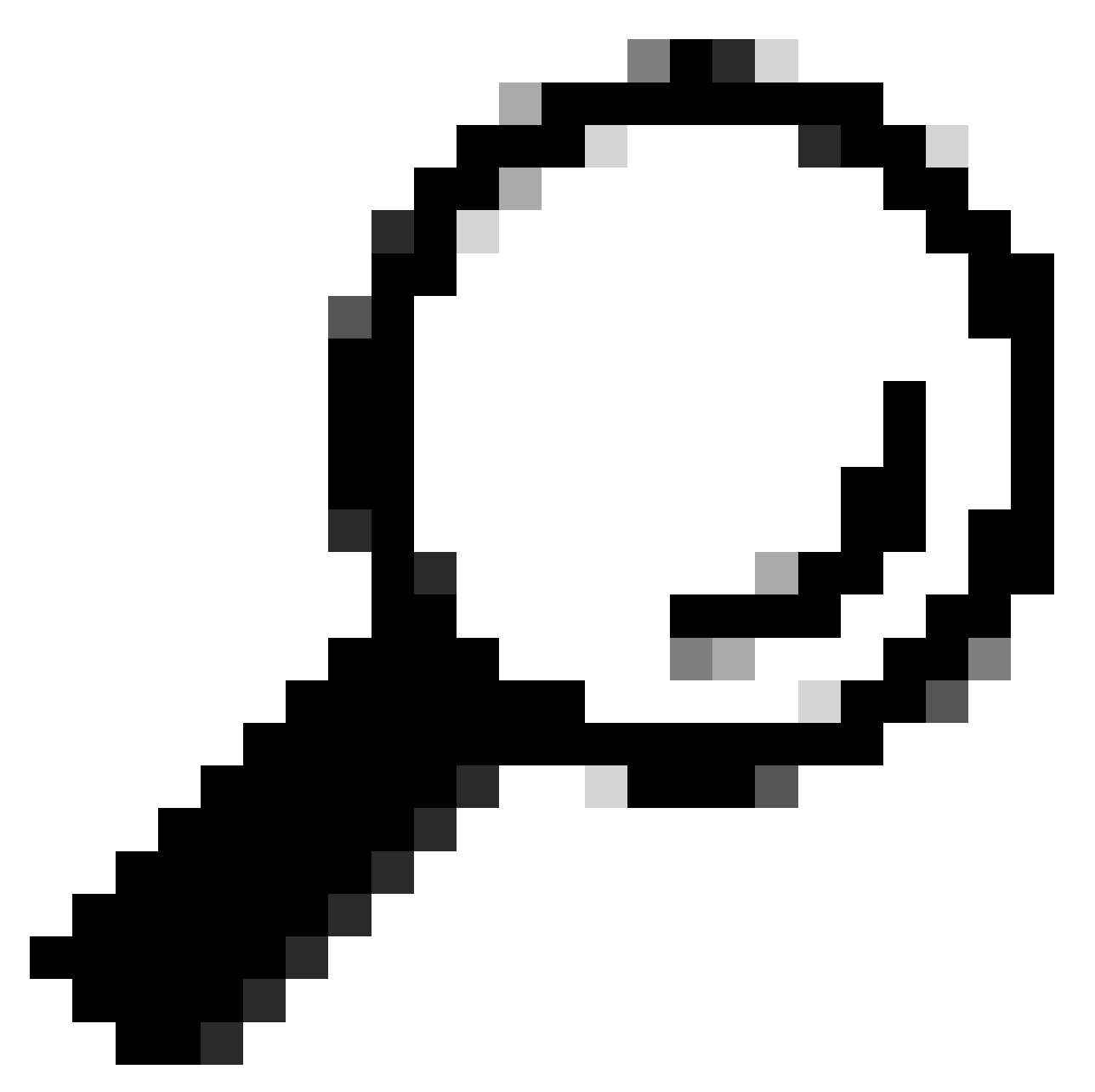

팁: vKVM 콘솔이 다른 창에서 열리는 경우 브라우저에서 팝업 창을 허용해야 합니다.

| A / Chassis / Sum | mary ★                            | Refresh               | Host Power Launch vKVM Ping CIMC Re     | eboot   Locator LED   😧 🕕 |
|-------------------|-----------------------------------|-----------------------|-----------------------------------------|---------------------------|
| Server Proper     | ties                              | Cisco Integrated M    | lanagement Controller (Cisco IN         | IC) Information           |
| Product Name:     | BE6H-M5-K9                        | Hostname:             | C220-WZP23120GQ9                        |                           |
| Serial Number:    | WZP23120GQ9                       | IP Address:           |                                         |                           |
| PID:              | BE6H-M5-K9                        | MAC Address:          | D4:78:9B:00:48:08                       |                           |
| UUID:             | A1409677-DB22-41AC-A003-DB2E97B69 | 786 Firmware Version: | 4.2(3g)                                 |                           |
| BIOS Version:     | C220M5.4.2.3c.0.0129230853        | Current Time (UTC):   | Fri Sep 8 20:09:58 2023                 |                           |
| Description:      |                                   | Local Time:           | Fri Sep 8 15:09:58 2023 CDT -0500 (NTP) |                           |
| Asset Tag:        | Unknown                           | Timezone:             | America/Mexico_City                     | Select Timezone           |
|                   |                                   |                       |                                         |                           |

3. vKVM 콘솔에서 Virtual Media를 클릭합니다. 활성화되지 않은 경우 Activate Virtual Devices(가상 디바이스 활성화)를 클릭합니다.

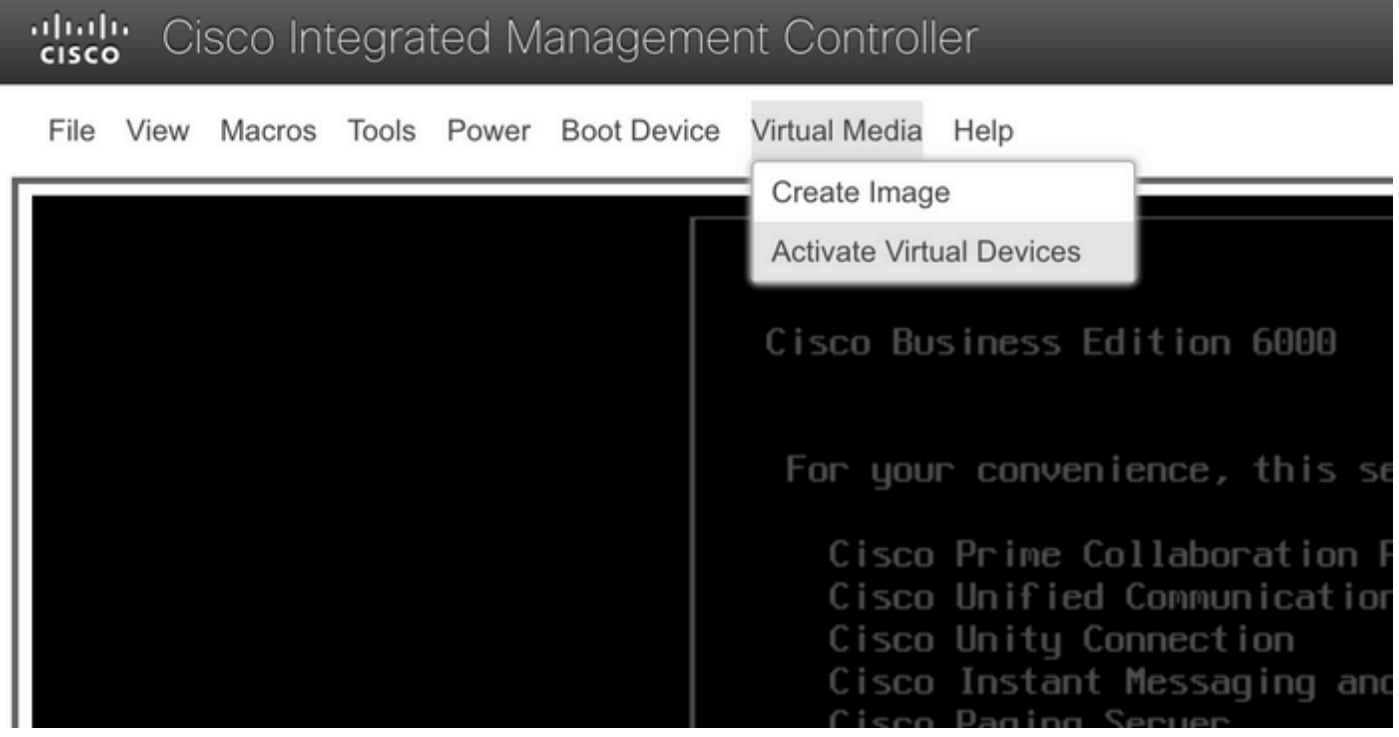

Activate virtual devices 메뉴

#### 3. 그런 다음 Map CD/DVD(CD/DVD 매핑)를 클릭합니다.

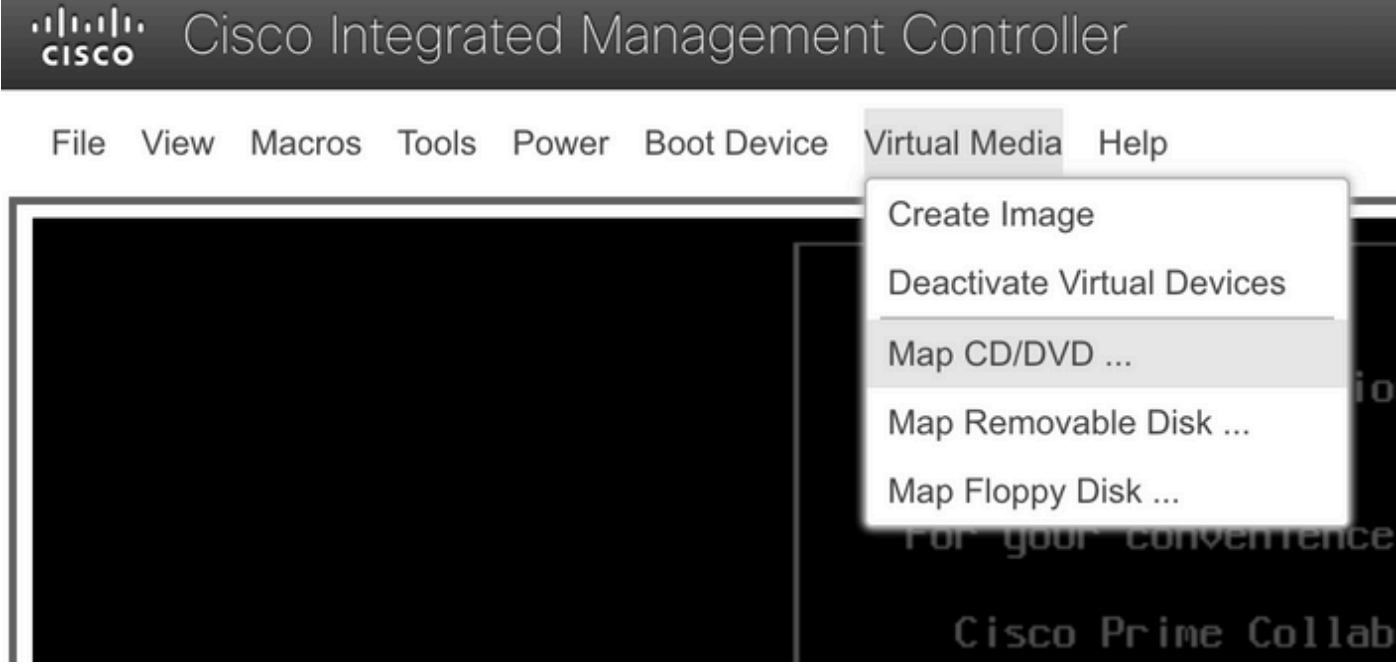

CD/DVD 매핑 메뉴

5. 업로드할 ISO 파일을 선택한 다음 Map Drive(드라이브 매핑)를 클릭합니다.

| Virtual Media - CD/DVD                                   | × |
|----------------------------------------------------------|---|
| Image File : VMware-ESXi-7.0.3i-20842708-Custom-C Browse |   |
| Read Only                                                |   |
| Map Drive Cancel                                         |   |

맵 이미지 파일 창

.

6. Virtual Drive Menu(가상 드라이브 메뉴)로 이동하여 이미지 파일이 매핑되었는지 확인합니다

| ul<br>ci | Cisco Integrated Management Controller |                            |        |       |       |             |                                                                       |  |  |  |  |  |
|----------|----------------------------------------|----------------------------|--------|-------|-------|-------------|-----------------------------------------------------------------------|--|--|--|--|--|
| F        | ile                                    | View                       | Macros | Tools | Power | Boot Device | Virtual Media Help                                                    |  |  |  |  |  |
|          |                                        |                            |        |       |       |             | Create Image                                                          |  |  |  |  |  |
|          |                                        | Deactivate Virtual Devices |        |       |       |             |                                                                       |  |  |  |  |  |
|          |                                        |                            |        |       |       |             | VMware-ESXi-7.0.3i-20842708-Custom-Cisco-4.2.2-a.iso Mapped to CD/DVD |  |  |  |  |  |
|          |                                        |                            |        |       |       |             | Map Removable Disk                                                    |  |  |  |  |  |
|          |                                        |                            |        |       |       |             | Map Floppy Disk                                                       |  |  |  |  |  |

가상 드라이브 검증 메뉴

7. 서버를 다시 시작하려면 Power(전원) > Reset System (warm boot)(시스템 재설정(웜 부팅))으로 이동합니다.

| Cisco Integrated Management Controller |      |      |        |       |       |                |               |      |  |  |  |  |
|----------------------------------------|------|------|--------|-------|-------|----------------|---------------|------|--|--|--|--|
|                                        | File | View | Macros | Tools | Power | Boot Device    | Virtual Media | Help |  |  |  |  |
| ſ                                      |      |      |        |       | Powe  |                |               |      |  |  |  |  |
|                                        |      |      |        |       | Powe  | r Off System   |               |      |  |  |  |  |
|                                        |      |      |        |       | Rese  | t System (warm | n boot)       |      |  |  |  |  |
|                                        |      |      |        |       | Powe  | r Cycle System | (cold boot)   |      |  |  |  |  |
|                                        |      |      |        |       |       |                |               |      |  |  |  |  |

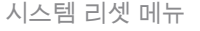

8. 서버가 부팅되기 시작합니다.

File View Macros Tools Power Boot Device Virtual Media Help

cisco Integrated Management (

Cisco Systems, Inc. Configuring and testing memory.. Configuring platform hardware...

Cisco IMC IPv4 : 10.88.246.236 MAC ADDR : EC:BD:1D:69:CF:C0

서버 부팅 창

9. Cisco Logo(Cisco 로고)가 나타나면 F6을 입력하여 Boot Menu(부팅 메뉴)를 선택합니다. Entering Boot selection menu(부팅 선택 메뉴 입력) 메시지가 나타납니다.

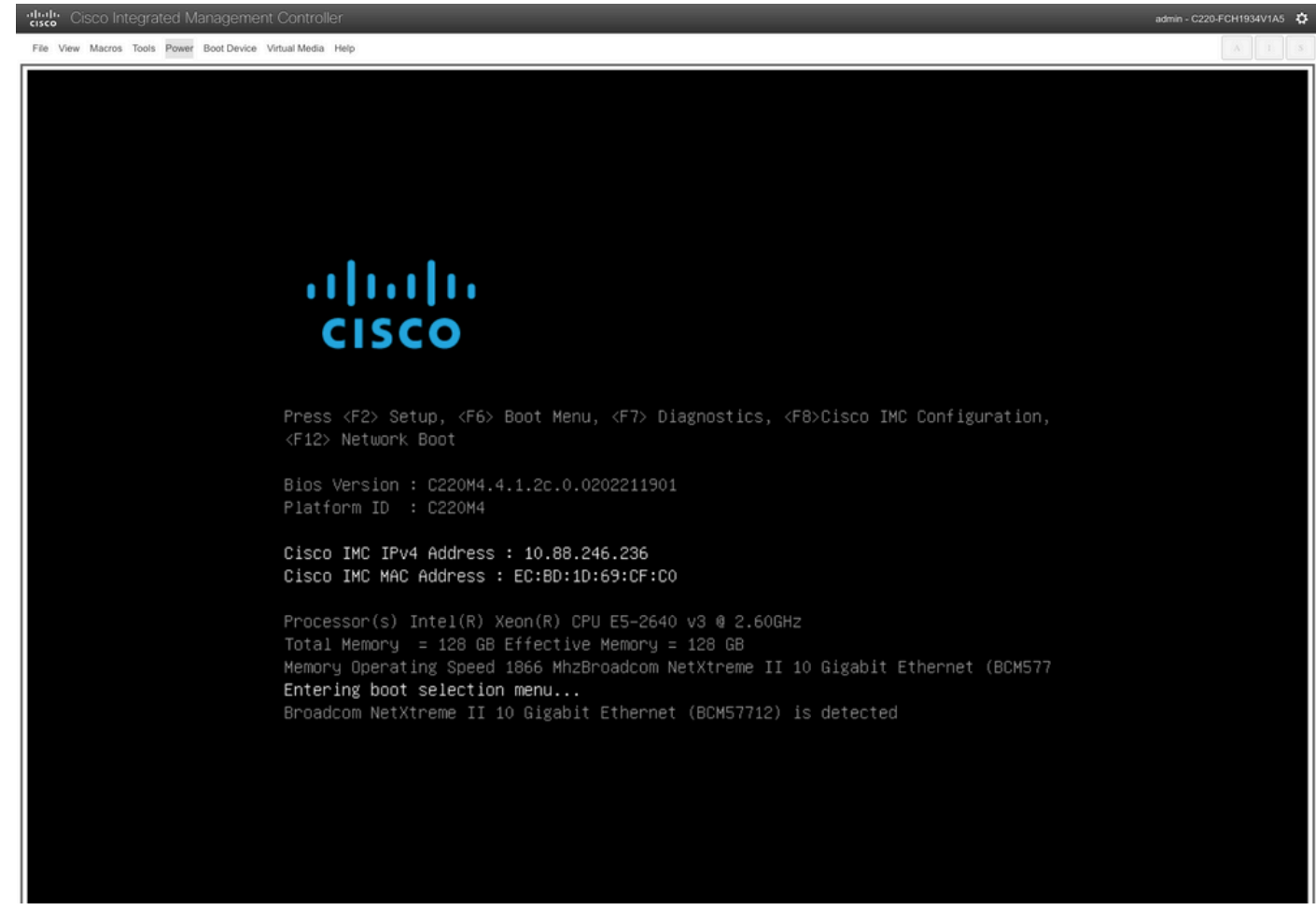

서버 부팅 메뉴 선택 창

#### 10. Boot(부팅) 메뉴가 표시되면 Cisco vKVM-Mapped vDVD 옵션을 선택합니다.

## Please select boot device:

(Bus 05 Dev 00)PCI RAID Adapter Cisco vKVM-Mapped vHDD1.22 Cisco vKVM-Mapped vFDD1.22 Cisco CIMC-Mapped vHDD1.22 Cisco VKVM-Mapped vDVD1.22 Cisco CIMC-Mapped vDVD1.22 BRCM MBA Slot 0600 v7.4.13 BRCM MBA Slot 0601 v7.4.13 IBA GE Slot 0100 v1588 IBA GE Slot 0101 v1588 UEFI: Built-in EFI Shell Enter Setup

> ↑ and ↓ to move selection ENTER to select boot device ESC to boot using defaults

Boot(부팅) 메뉴 창

11. 자동 부팅이 트리거되기 전에 ESXi Installer를 선택합니다.

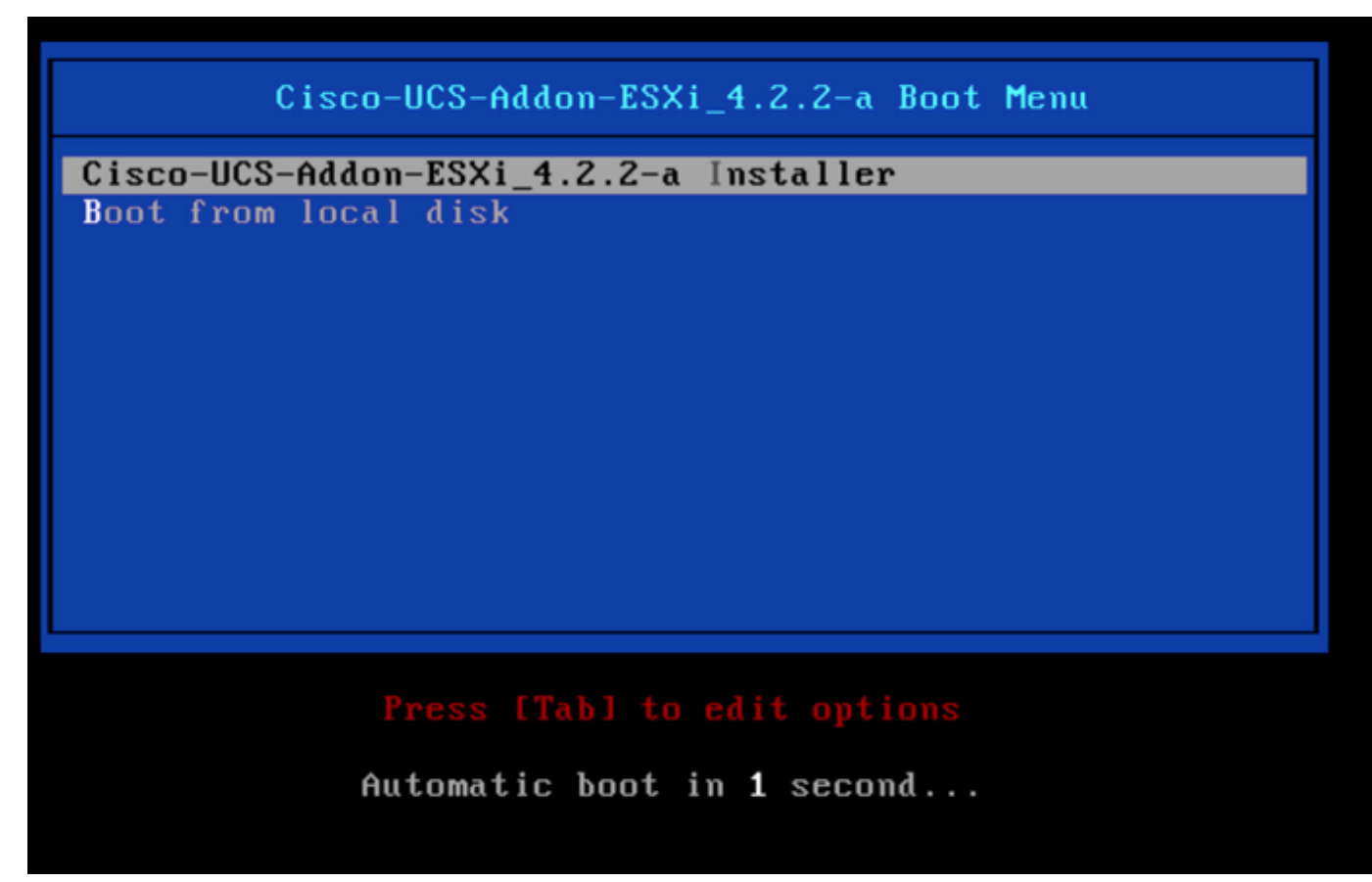

ESXi 설치 프로그램 선택 창

12. UCS에서 ESXi 설치 프로그램 로드를 시작합니다.

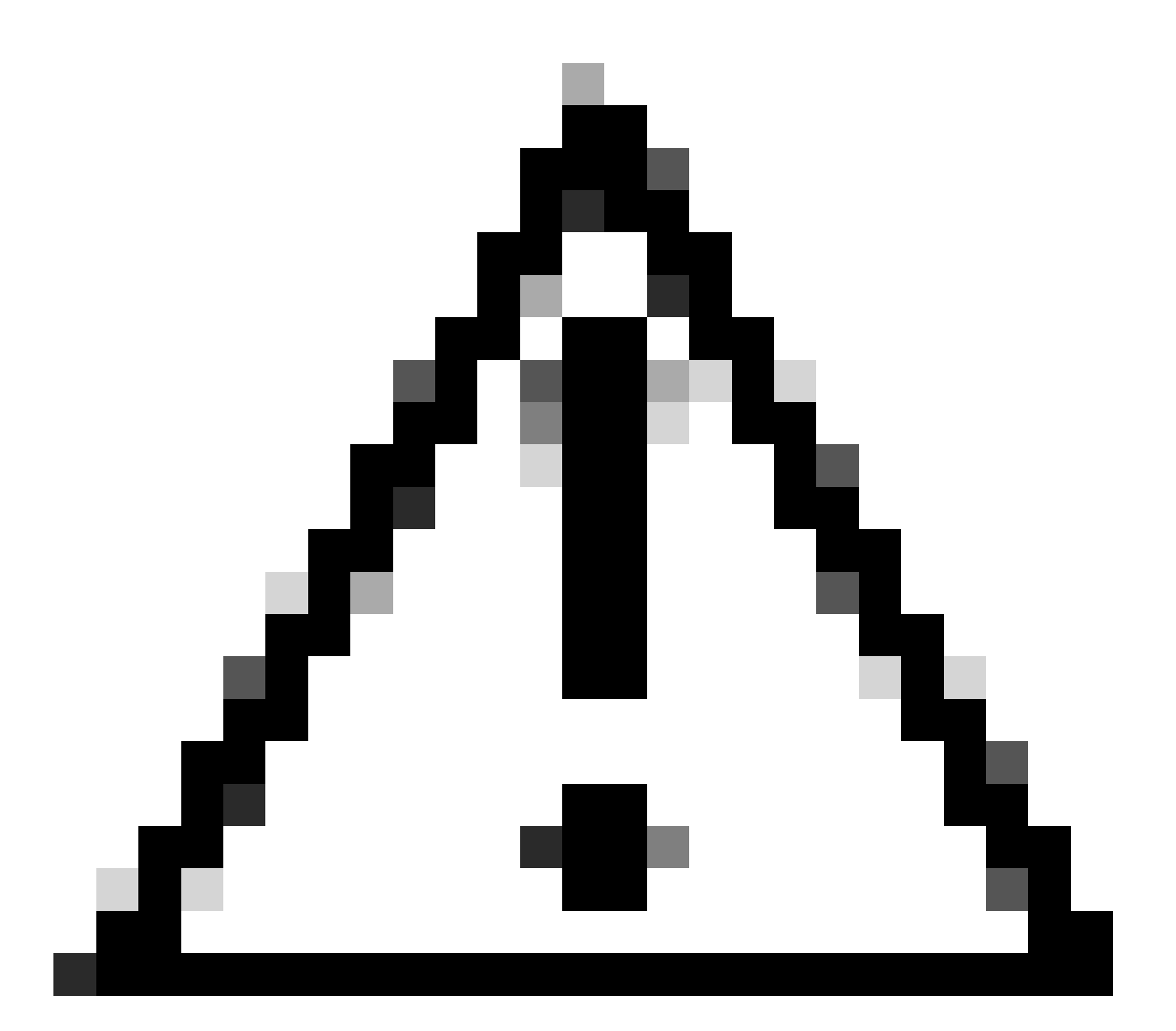

주의: 세션이 활성 상태인지 확인합니다. 브라우저 연결이 끊어지면 vDVD에서 부팅 프로세 스가 실패합니다.

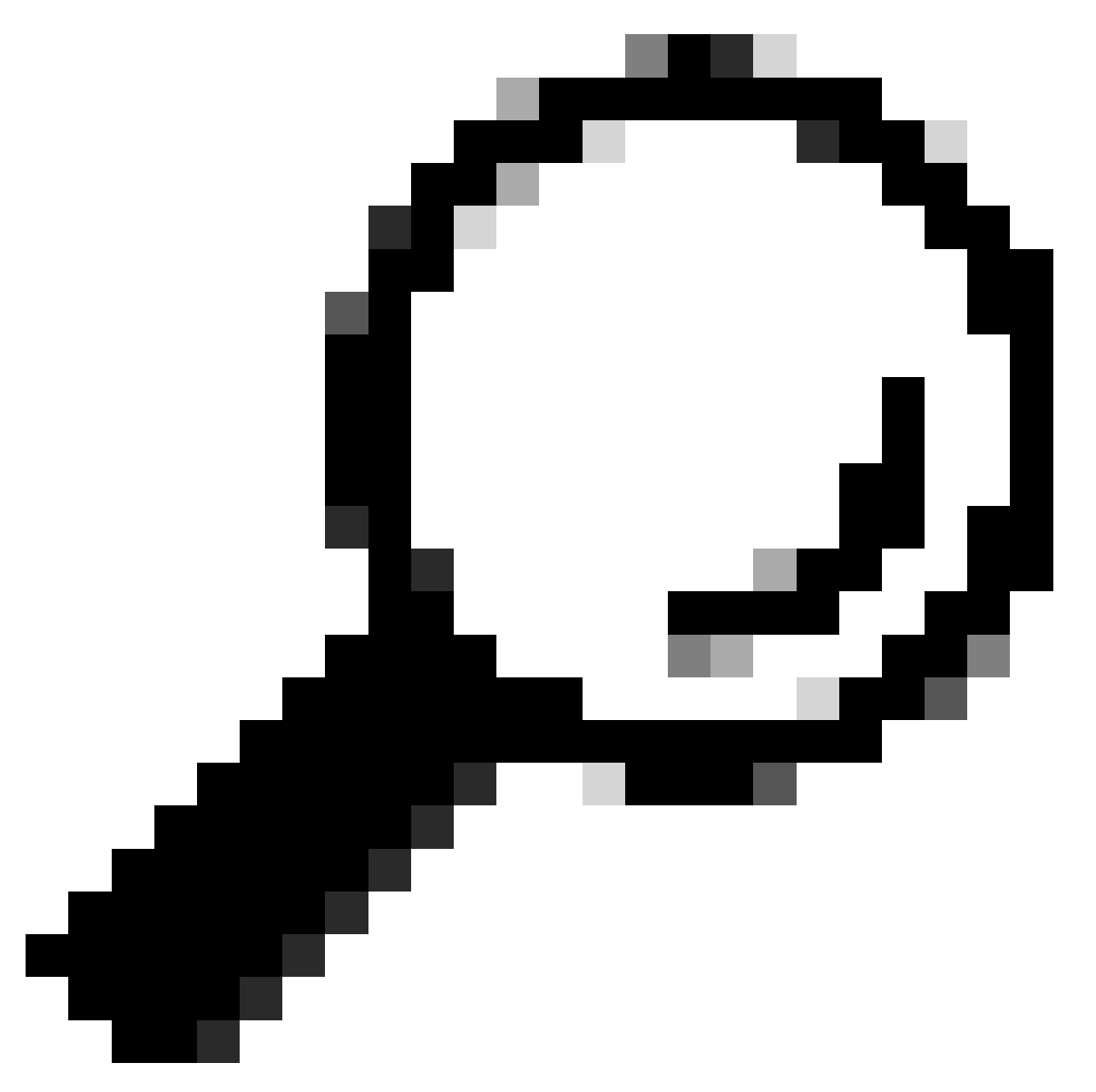

팁: 동일한 UCS 네트워크의 로컬 시스템에서 업그레이드를 수행하여 ISO 파일을 로드하는 데 걸리는 시간을 단축합니다.

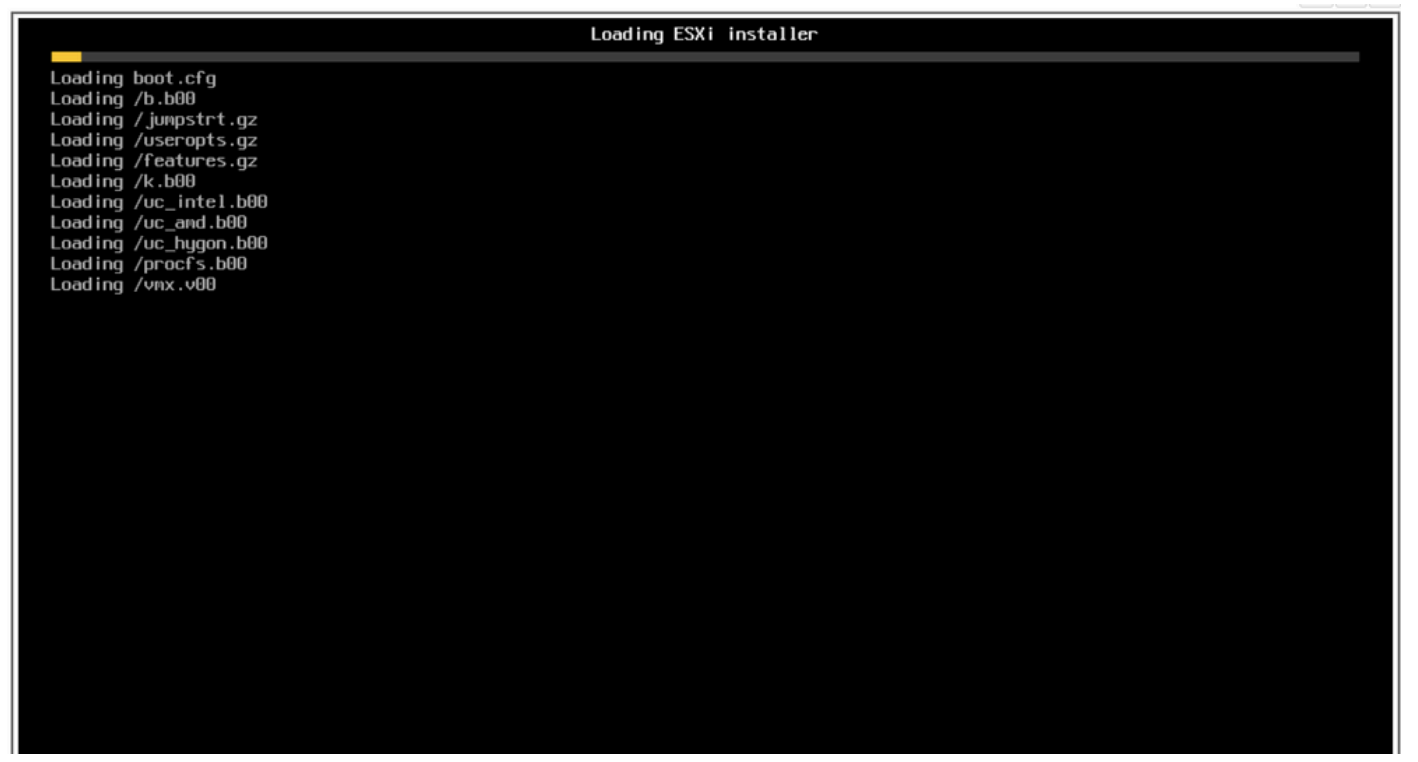

ESXi 설치 프로그램 화면을 로드하는 중

#### 13. 설치 시작 마법사가 표시되면 Enter를 눌러 계속합니다.

| VMware ESXi 7.0.3 Installer                                                                                |  |  |
|----------------------------------------------------------------------------------------------------|--|--|
|                                                                                                    |  |  |
|                                                                                                    |  |  |
|                                                                                                    |  |  |
|                                                                                                    |  |  |
|                                                                                                    |  |  |
|                                                                                                    |  |  |
|                                                                                                    |  |  |
|                                                                                                    |  |  |
|                                                                                                    |  |  |
|                                                                                                    |  |  |
| Welcome to the VMware ESXi 7.0.3 Installation                                                              |  |  |
| VMware ESXi 7.0.3 installs on most systems but only systems on VMware's Compatibility Guide are supported. |  |  |
| Consult the VMware Compatibility Guide at:<br>http://www.vmware.com/resources/compatibility                |  |  |
| Select the operation to perform.                                                                           |  |  |
| (Esc) Cancel (Enter) Continue                                                                              |  |  |
|                                                                                                    |  |  |
|                                                                                                    |  |  |
|                                                                                                    |  |  |
|                                                                                                    |  |  |
|                                                                                                    |  |  |
|                                                                                                    |  |  |
|                                                                                                    |  |  |
|                                                                                                    |  |  |
|                                                                                                    |  |  |
|                                                                                                    |  |  |
|                                                                                                    |  |  |

ESXi 설치 시작 화면

14. EULA(End User License Agreement)가 나타나면 F11을 눌러 Accept and Continue를 클릭합니다.

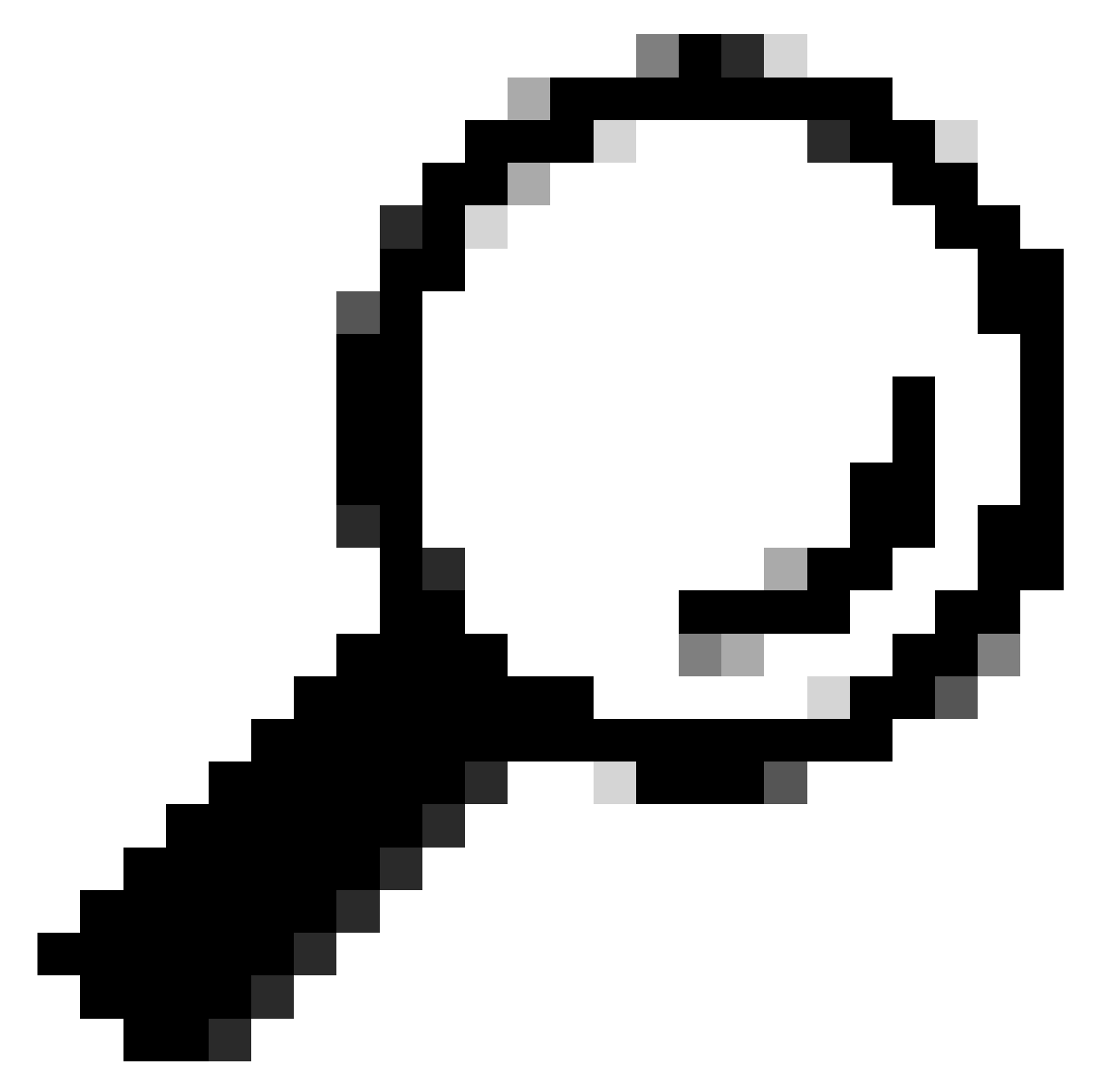

팁: F11 키가 인식되지 않으면 Macros Custom Keys를 사용할 수 있습니다. Macros(매크로) > Manage(관리) > New(새로 만들기) > Select F11 Key(F11 키 선택)로 이동합니다. 새 키 가 매크로 > 사용자 정의 매크로 아래에 나타납니다.

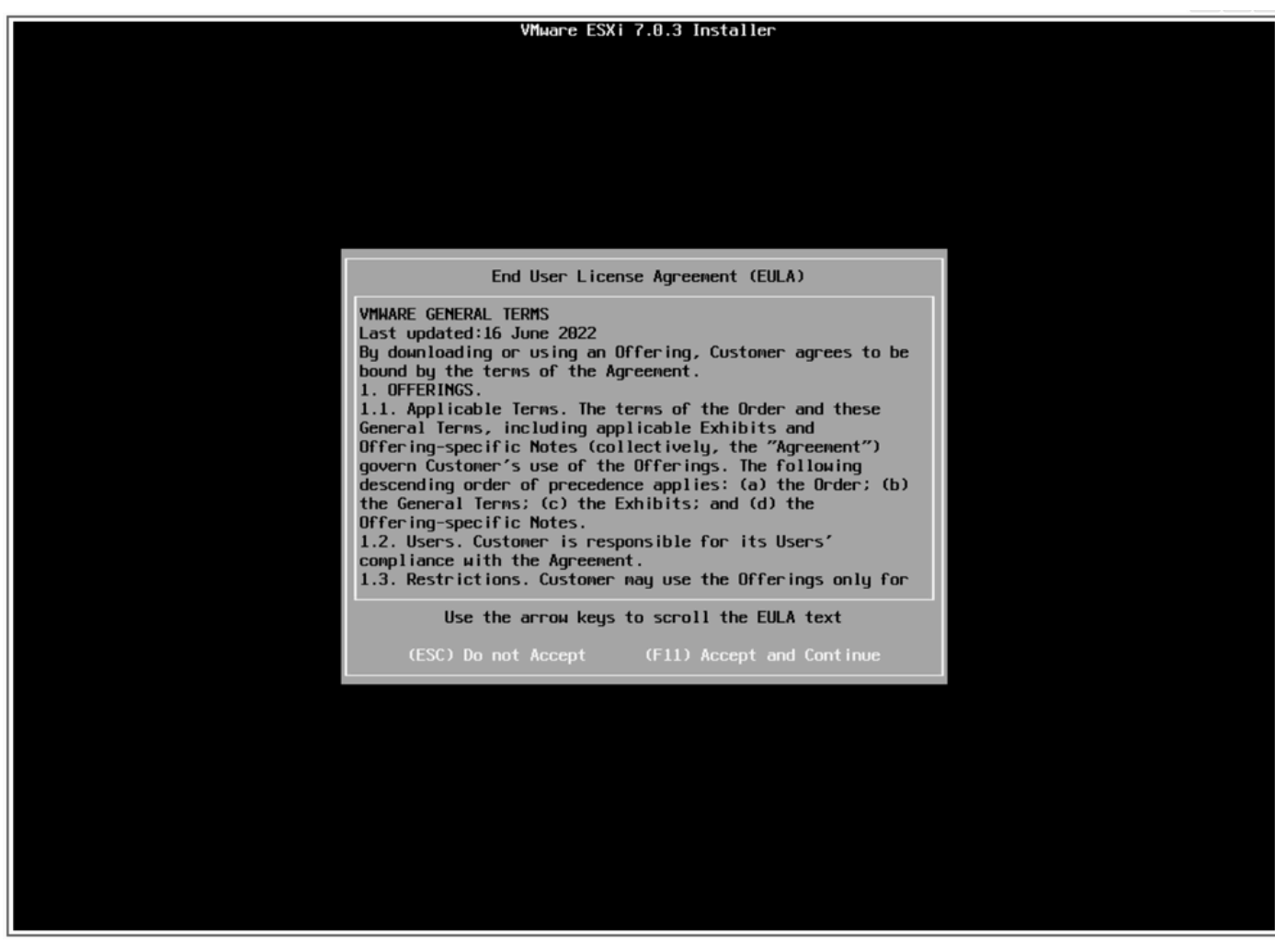

EULA 화면

15. 설치 프로그램이 UCS 스토리지를 검사합니다.

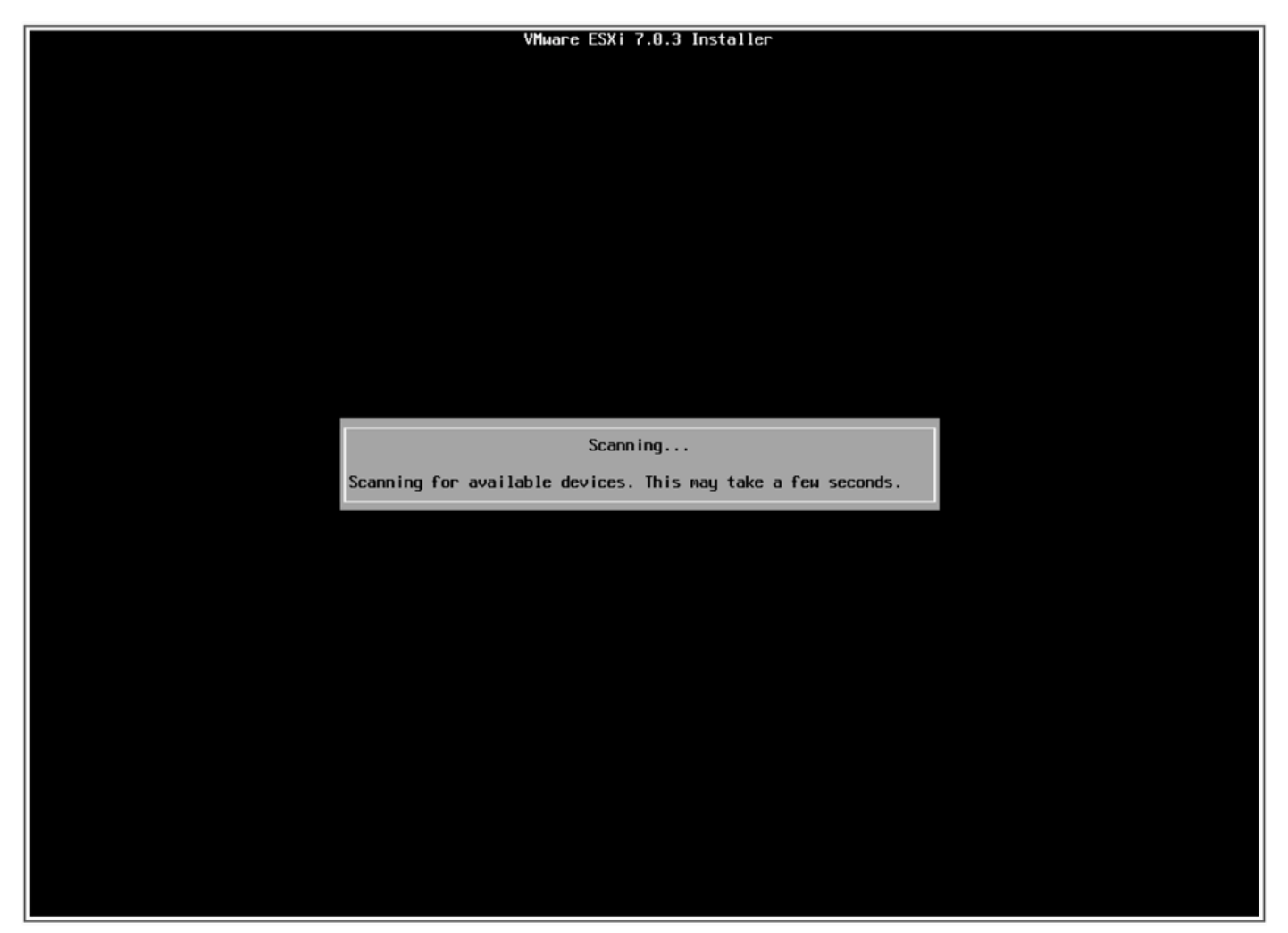

ESXi 설치 프로그램 검사 화면

16. ESXi가 설치된 가상 드라이브를 선택합니다. 이는 업그레이드 전 작업에서 부팅 가상 드라이 브로 식별되는 드라이브입니다.

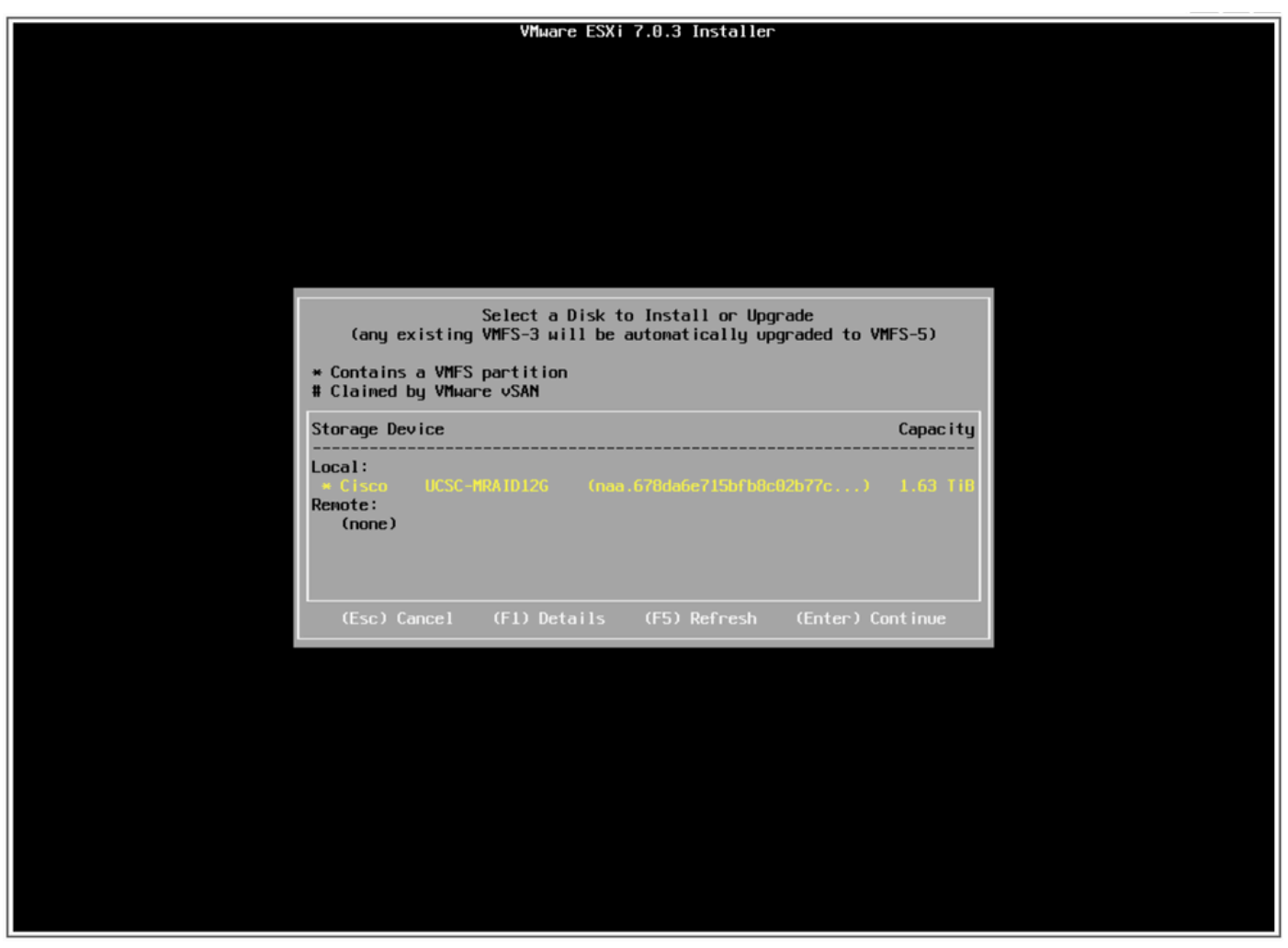

디스크 선택 화면

17. Upgrade ESXi, preserve VMFS datastore(ESXi 업그레이드, VMFS 데이터 저장소 유지)를 선 택합니다.

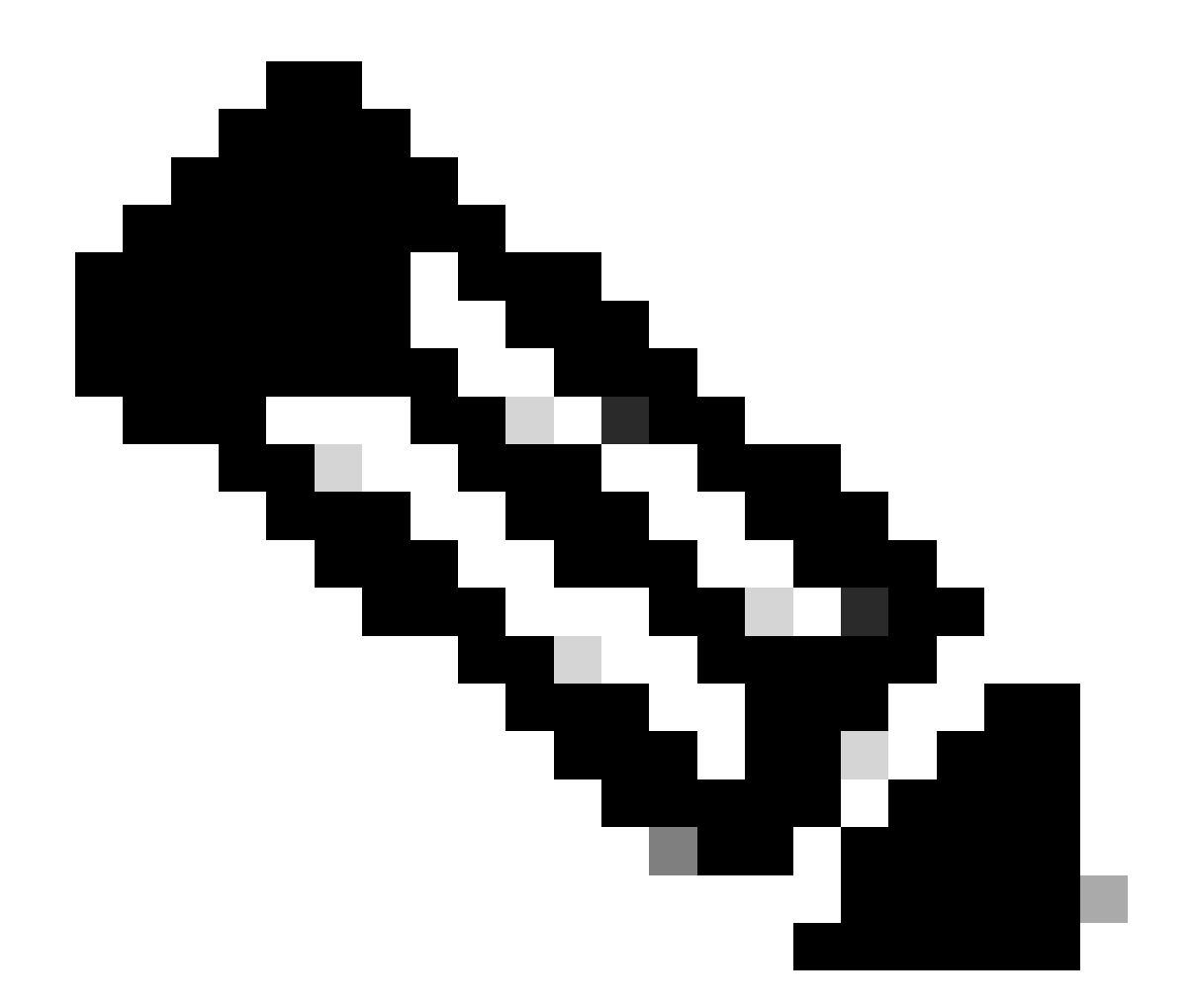

참고: 이전 ESXi가 감지되지 않거나 잘못된 가상 드라이브가 선택된 경우 ESXi 신규 설치 에도 동일한 프로세스입니다. 설치 옵션만 표시됩니다.

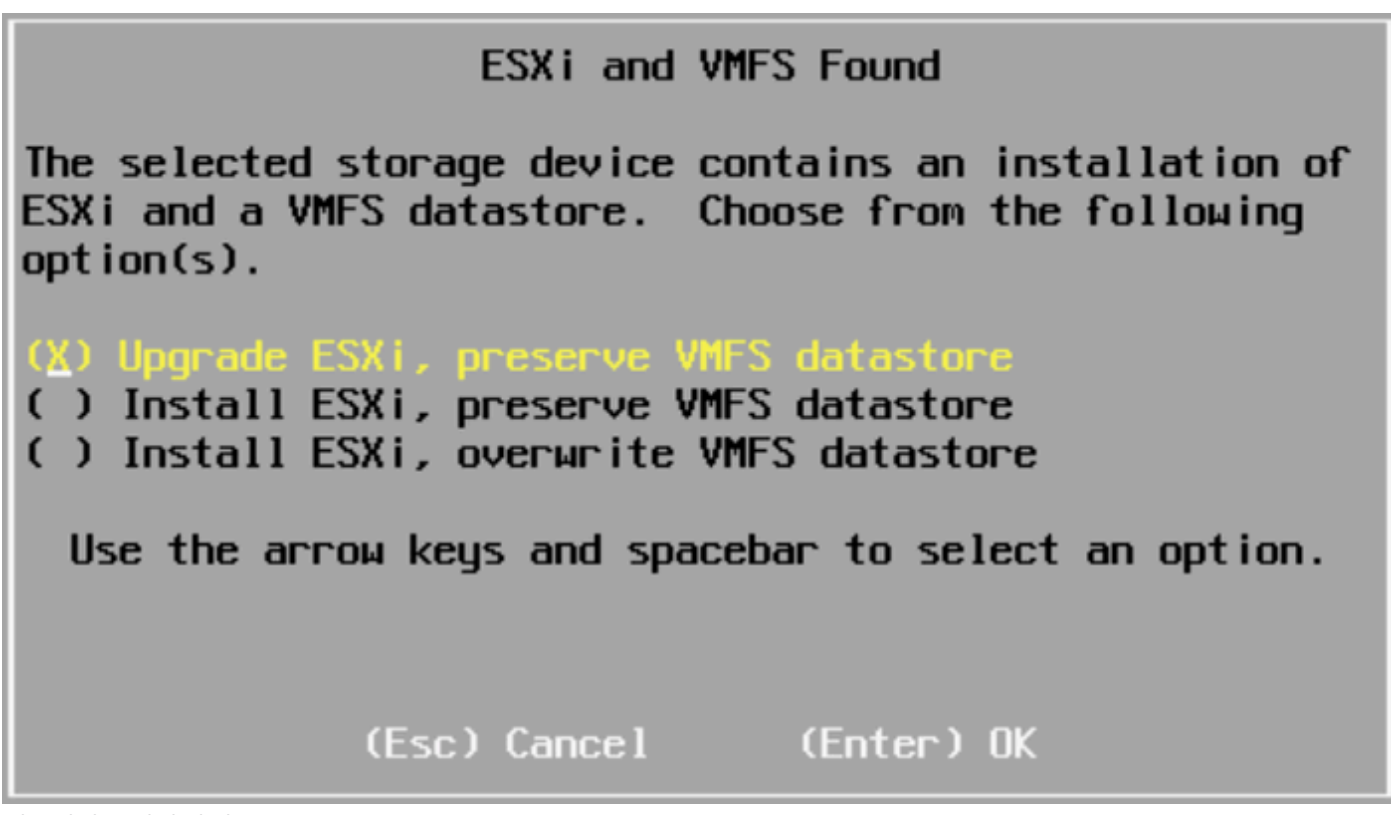

업그레이드 선택 화면

18. 소스 및 대상 ESXi 버전을 검증하고 F11로 업그레이드를 확인합니다.

| Confirm Upgrade                                                                                                    |           |               |  |
|----------------------------------------------------------------------------------------------------|-----------|---------------|--|
| The installer is configured to upgrade your<br>system from ESXi 6.7.0 to ESXi 7.0.3 on:<br>naa.678da6e715bfb8c02b77c9a72a9e13f6. |           |               |  |
| (Esc) Cancel                                                                                                    | (F9) Back | (F11) Upgrade |  |

업그레이드 화면 확인

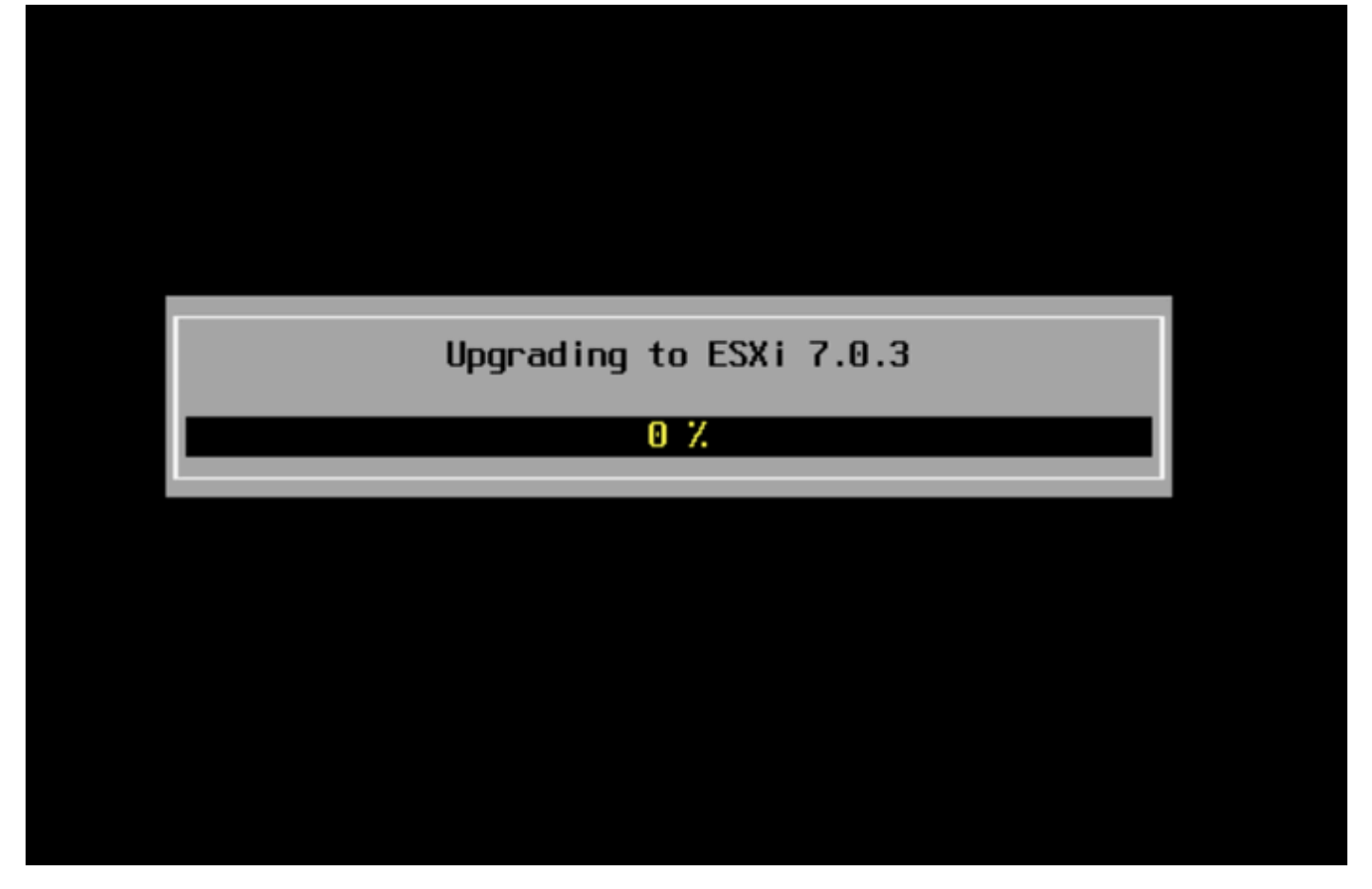

업그레이드 진행 중 화면

19. 업그레이드가 완료되면 vDVD에서 ESXi ISO 파일을 제거하고 Enter를 누릅니다.

# Upgrade Complete This system has been upgraded to ESXi 7.0.3 successfully. ESXi 7.0.3 will operate in evaluation mode for 60 days if a valid license is not found on the system. To use ESXi 7.0.3 after the evaluation period, you must register for a VMware product license. To administer your server, navigate to the server's hostname or IP address from your web browser or use the Direct Control User Interface. Remove the installation media before rebooting. Reboot the server to start using ESXi 7.0.3. (Enter) Reboot

## Rebooting Server

### The server will shut down and reboot.

The process will take a short time to complete.

Rebooting server(서버 재부팅) 화면

# 20. UCS는 정상적인 부팅 프로세스를 시작하고, 새 ESXi 버전이 완료되면 오른쪽 상단에 표시됩니다.

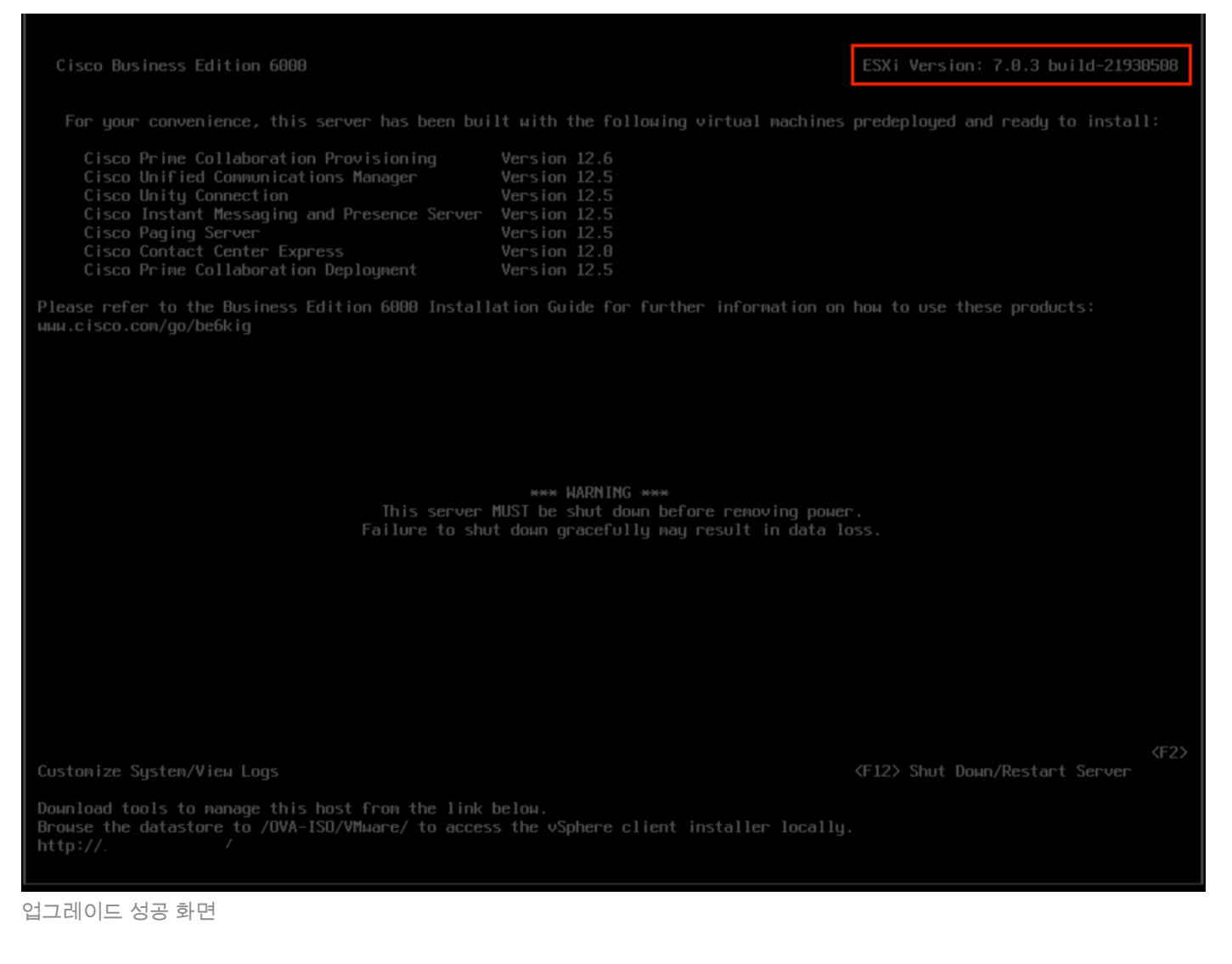

21. ESXi GUI 인터페이스 > 마우스 오른쪽 버튼을 클릭하여 Host > Maintenance Mode > Exit Maintenance Mode로 이동합니다.

#### 업그레이드 후 작업

ESXi 라이센스 업그레이드

ESXi 업그레이드가 다른 주 버전(6.x에서 7.x)에서 시작되는 경우 ESXi 라이센스도 업그레이드해야 합니다. ESXi 라이센스의 유형 및 구매 방법에 따라 ESXi 라이센스를 업그레이드할 수 있는 다양한 옵션이 있습니다.

BE6K/7K 서버에서 얻을 수 있는 3가지 유형의 ESXi 라이센스는 다음과 같습니다.

- 1. VMware 라이센스
- 2. ISV1 계약을 통한 Cisco Re-sell 라이센스
- 3. SWSS 계약이 포함된 임베디드 라이센스

라이센스를 VMware와 함께 직접 구매한 경우 VMware 라이센스 <u>키 요구 사항 문서를 참조하거나</u> <u>VMware</u>에 문의하십시오.

라이센스를 Cisco와 함께 구매한 경우, Cisco가 ISV1 또는 Embedded 라이센스를 재판매한 다음 MCE 툴을 통해 라이센스를 업그레이드한 경우<u>, MCE 버전 업그레이드 가이드를</u> 참조하십시오.

### 관련 정보

- <u>CIMC를 구성하고 치명적인 장애가 발생할 경우 BE6K/7K에 ESXi 설치</u>
- <u>Cisco Host Upgrade Utility 사용 설명서</u>
- <u>Cisco Business Edition 6000 솔루션</u>
- <u>Cisco Business Edition 7000 솔루션</u>
- <u>Cisco Business Edition 내장형 가상화 라이센스에 대한 EOL 발표</u>

이 번역에 관하여

Cisco는 전 세계 사용자에게 다양한 언어로 지원 콘텐츠를 제공하기 위해 기계 번역 기술과 수작업 번역을 병행하여 이 문서를 번역했습니다. 아무리 품질이 높은 기계 번역이라도 전문 번역가의 번 역 결과물만큼 정확하지는 않습니다. Cisco Systems, Inc.는 이 같은 번역에 대해 어떠한 책임도 지지 않으며 항상 원본 영문 문서(링크 제공됨)를 참조할 것을 권장합니다.